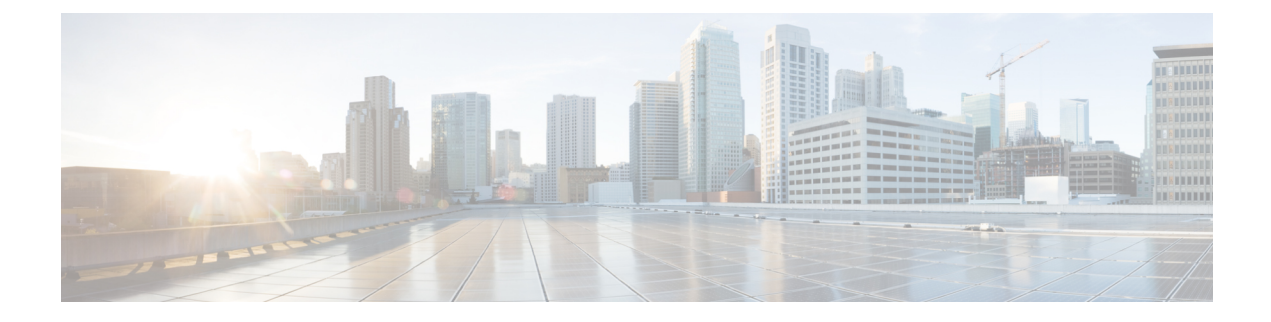

## **Common Device Setup**

This chapter provides information to configure common device configurations.

- About Common Device Setup, on page 1
- Common Device Setup Deletion , on page 1
- Common Device Settings , on page 2
- Synchronize Common Device Settings with Devices, on page 9

### **About Common Device Setup**

In Cisco Unified Communications Manager Administration, use the **Device** > **Device Settings** > **Common Device Configuration** menu path to configure common device configurations.

A common device configuration comprises user-specific service and feature attributes. Ensure that each device is associated with a common device configuration for user-oriented information.

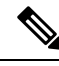

Note

The Device Pool window now contains only location-related information. The Common Device Configuration window records all the user-oriented information.

### **Common Device Setup Deletion**

You cannot delete a common device configuration that a device uses. To find out which devices are using the common device configuration, click the Dependency Records link from the Common Device Configuration window. If the dependency records are not enabled for the system, the dependency records summary window displays a message. If you try to delete a common device configuration that is in use, Cisco Unified Communications Manager displays a message. Before deleting a common device configuration that is currently in use, you must perform either or both of the following tasks:

- Assign a different common device configuration to any devices that are using the common device configuration that you want to delete.
- Delete the devices that are using the common device configuration that you want to delete.

## **Common Device Settings**

The following table describes the common device settings.

#### **Table 1: Common Device Settings**

| Field                                   | Description                                                                                                    |
|-----------------------------------------|----------------------------------------------------------------------------------------------------|
| Common Device Configuration Information | ·                                                                                                    |
| Name                                    | Enter a name to identify the common device configuration.                                                                                                    |
| Softkey Template                        | From the drop-down list box, choose the softkey template for the common device configuration.                                                                                                    |
| User Hold MOH Audio Source              | Choose the audio source to use for MOH when a user initiates a hold action.                                                                                                    |
| Network Hold MOH Audio Source           | Choose the audio source to use for music on hold (MOH) when the network initiates a hold action.                                                                                                    |
| User Locale                             | From the drop-down list box, choose the locale for<br>the common device configuration. The user locale<br>identifies a set of detailed information to support<br>users, including language and font. |
|                                         | Note If the user does not choose a user locale,<br>the locale that is specified in the Cisco<br>Unified Communications Manager<br>clusterwide parameters as Default User<br>Locale applies.          |

| Field              | Description                                                                                                    |
|--------------------|----------------------------------------------------------------------------------------------------|
| IP Addressing Mode | Choose the version of IP address that the device (SIP<br>trunk or phone that runs SCCP) uses to connect to<br>Cisco Unified Communications Manager. From the<br>drop-down list box, choose one of the following<br>options:                                                                                                    |
|                    | • IPv4 Only—For both media and signaling events,<br>the device uses an IPv4 address to connect to<br>Cisco Unified Communications Manager. If an<br>IPv4 address is not available for the device, the<br>call fails.                                                                                                    |
|                    | If you choose this option, the phone releases an IPv6 address. If you choose this option, the SIP trunk uses an IPv4 address to connect to the peer device.                                                                                                    |
|                    | • IPv6 Only—For both media and signaling events,<br>the device uses an IPv6 address to connect to<br>Cisco Unified Communications Manager. If an<br>IPv6 address is not available for the device, the<br>call fails.                                                                                                    |
|                    | If you choose this option, the phone releases an IPv4 address. If you choose this option, the SIP trunk uses an IPv6 address to connect to the peer device.                                                                                                    |
|                    | • IPv4 and IPv6 (Default)—Choose this option for<br>dual-stack devices, which can have both an IPv4<br>and IPv6 address. For both media and signaling<br>events, the dual-stack device uses either an IPv4<br>or an IPv6 address to connect to Cisco Unified<br>Communications Manager.                                                                                                    |
|                    | If only an IPv4 or IPv6 is available for a device<br>(not both types of IP addresses), the device uses<br>the available IP address to negotiate the call. If<br>the device has both IP address types for both<br>signaling and media events, Cisco Unified<br>Communications Manager uses the configuration<br>for IP Addressing Mode Preference for Signaling<br>setting for signaling events and the IP Addressing<br>Mode Preference for Media enterprise parameter<br>for media events. |

I

| Field                                       | Description                                                                                                    |
|---------------------------------------------|----------------------------------------------------------------------------------------------------|
| IP Addressing Mode Preference for Signaling | For dual-stack phones, which support both IPv4 and<br>IPv6 addresses, choose the version of IP address that<br>the phone prefers to establish a connection to Cisco<br>Unified Communications Manager during a signaling<br>event. For dual-stack SIP trunks, choose the version<br>of IP address that the SIP trunk uses to connect to the<br>peer device for signaling events.     |
|                                             | From the drop-down list box, choose one of the following options:                                                                                                    |
|                                             | <ul> <li>IPv4—The dual-stack device prefers to establish a connection via an IPv4 address during a signaling event.</li> <li>IPv6—The dual-stack device prefers to establish a connection via an IPv6 address during a signaling event.</li> <li>Use System Default—The configuration for the enterprise parameter, IP Addressing Mode Preference for Signaling, applies.</li> </ul> |

| Field                               | Description                                                                                                    |
|-------------------------------------|----------------------------------------------------------------------------------------------------|
| Allow Auto-Configuration for Phones | This drop-down list box supports IPv6 for Cisco<br>Unified IP Phones that run SCCP. From the<br>drop-down list box, choose one of the following<br>options:                                                                                            |
|                                     | • On—Depending on how the M bit is set via stateless address autoconfiguration on the router, the phone is allowed to use the IPv6 Network ID that is advertised in the Router Advertisements (RAs) to autoconfigure its IPv6 address.                 |
|                                     | Phones also require a TFTP server address to<br>register with Cisco Unified Communications<br>Manager. You can manually configure the TFTP<br>server address via the interface on the phone, or<br>you can obtain it from a DHCPv6 server.             |
|                                     | TipTo indicate to the phone that it needs<br>to use the DHCPv6 server to obtain<br>other information, ensure that the O<br>bit is set via stateless address<br>autoconfiguration on the router.                                                        |
|                                     | <ul> <li>Off—The phone obtains its IPv6 address and<br/>TFTP server address from the DHCPv6 server.</li> <li>Default—To use the configuration for the Allow<br/>Auto-Configuration for Phones enterprise<br/>parameter, choose this option.</li> </ul> |
|                                     | Although Cisco Unified Communications Manager<br>does not use this configuration, the TFTP file that the<br>phone obtains includes this information.                                                                                                   |
| Allow Duplicate Address Detection   | This drop-down list box supports an IPv6 parameter<br>for Cisco IP Phones. From the drop-down list box,<br>choose one of the following options:                                                                                                    |
|                                     | • On—The phone performs duplicate address detection on each of the addresses in all the identity associations that it receives in the Reply message.                                                                                                   |
|                                     | • Off—The phone does not perform duplicate address detection.                                                                                                    |
|                                     | • Default—To use the configuration for the Allow<br>Duplicate Address Detection enterprise<br>parameter, choose this option.                                                                                                    |

| Field                        | Description                                                                                                    |
|------------------------------|----------------------------------------------------------------------------------------------------|
| Accept Redirect Messages     | This drop-down list box supports an IPv6 parameter<br>for Cisco IP Phones. From the drop-down list box,<br>choose one of the following options: |
|                              | • On—The phone accepts the redirect messages from the same router that is used for the destination number.                                      |
|                              | • Off—The phone ignores the redirect messages.                                                                                                  |
|                              | • Default—To use the configuration for the Accept<br>Redirect Messages enterprise parameter, choose<br>this option.                             |
| Reply Multicast Echo Request | This drop-down list box supports an IPv6 parameter<br>for Cisco IP Phones. From the drop-down list box,<br>choose one of the following options: |
|                              | • On—The phone sends an Echo Reply message<br>in response to an Echo Request message sent to<br>an IPv6 address.                                |
|                              | • Off—The phone does not send Echo Reply messages.                                                                                              |
|                              | • Default—To use the configuration for the Reply<br>Multicast Echo Request enterprise parameter,<br>choose this option.                         |
| Use Trusted Relay Point      | From the drop-down list box, choose one of the following options:                                                                               |
|                              | • On—To allow the IP Phones to send multicast echo request messages.                                                                            |
|                              | • Off—To disable sending multicast echo request messages.                                                                                       |
|                              | • Default—To use the configuration for the Reply<br>Multicast Echo Request enterprise parameter,<br>choose this option.                         |

| Field                                                  | Description                                                                                                    |
|--------------------------------------------------------|----------------------------------------------------------------------------------------------------|
| Use Intercompany Media Engine (IME) for Outbound Calls | Check this check box to enable the devices that<br>associate with this common device configuration to<br>use a trusted relay point.                                                                                                    |
|                                                        | A Trusted Relay Point (TRP) device designates an MTP or transcoder device that is labeled as Trusted Relay Point.                                                                                                    |
|                                                        | Cisco Unified Communications Manager inserts a<br>TRP for an endpoint if the Use Trusted Relay Point<br>check box is checked for the endpoint or for the<br>common device configuration with which the endpoint<br>associates. The endpoint device can comprise any<br>device that terminates media, including SIP, H.323,<br>MGCP, and SCCP devices, such as phones that are<br>running SCCP, CTI devices, MoH servers,<br>annunciators, and conference bridges. |
|                                                        | If the Use Trusted Relay Point setting of a device<br>specifies On or Off, the device setting overrides the<br>Use Trusted Relay Point setting from the common<br>device configuration with which the device associates.                                                                                                    |
|                                                        | Cisco Unified Communications Manager places the TRP closest to the associated endpoint device if more than one resource is needed for the endpoint (for example, a transcoder or RSVPAgent).                                                                                                    |
|                                                        | If both TRP and MTP are required for the endpoint,<br>TRP gets used as the required MTP. See the <i>Cisco</i><br><i>Unified Communications Manager System Guide</i> for<br>details of call behavior.                                                                                                    |
|                                                        | If both TRP and RSVPAgent are needed for the<br>endpoint, Cisco Unified Communications Manager<br>first tries to find an RSVPAgent that can also be used<br>as a TRP.                                                                                                    |
|                                                        | If both TRP and transcoder are needed for the<br>endpoint, Cisco Unified Communications Manager<br>first tries to find a transcoder that is also designated<br>as a TRP.                                                                                                    |
| Multilevel Precedence and Preemption Information       | 1                                                                                                    |

I

| Field           | Description                                                                                                    |
|-----------------|----------------------------------------------------------------------------------------------------|
| MLPP Indication | This setting specifies whether devices that are capable<br>of playing precedence tones will use the capability<br>when the devices place an MLPP precedence call.                                                                                                    |
|                 | From the drop-down list box, choose a setting to assign to the devices from the following options:                                                                                                    |
|                 | <ul> <li>Default—Devices inherit MLPP Indication<br/>settings from the MLPP Indication Status<br/>enterprise parameter.</li> <li>Off—Devices do not handle nor process<br/>indication of an MLPP precedence call.</li> <li>On—Devices do handle and process indication<br/>of an MLPP precedence call.</li> </ul>                                       |
|                 | Note Do not configure the following<br>combination of settings: MLPP Indication<br>is set to Off or Default (when default is<br>Off) while MLPP Preemption is set to<br>Forceful.                                                                                                    |
|                 | Note Turning on MLPP Indication (at the<br>enterprise parameter or device level)<br>disables normal Ring Setting behavior for<br>the lines on a device, unless MLPP<br>Indication is turned off (overridden) for<br>the device.                                                                                                    |
| MLPP Preemption | This setting specifies whether devices that are capable<br>of preempting calls in progress will use the capability<br>when the devices place an MLPP precedence call.                                                                                                    |
|                 | From the drop-down list box, choose a setting to assign to the devices from the following options:                                                                                                    |
|                 | <ul> <li>Default—Devices inherit MLPP Preemption<br/>settings from the MLPP Preemption Setting<br/>enterprise parameter.</li> <li>Disabled—Devices do not allow preemption of<br/>lower precedence calls to take place when<br/>necessary for completion of higher precedence<br/>calls.</li> <li>Forceful—Devices allow preemption of lower</li> </ul> |
|                 | precedence calls to take place when necessary for completion of higher precedence calls.                                                                                                    |
|                 | Note Do not configure the following<br>combination of settings: MLPP Indication<br>is set to Off or Default (when default is<br>Off) while MLPP Preemption is set to<br>Forceful.                                                                                                    |

| Field                     | Description                                                   |
|---------------------------|---------------------------------------------------------------|
| Confidential Access Level | Select the appropriate CAL value from the drop-down list box. |

# Synchronize Common Device Settings with Devices

To synchronize devices with a common device configuration that has undergone configuration changes, perform the following procedure, which applies any outstanding configuration settings in the least-intrusive manner possible. (For example, a reset/restart may not be required on some affected devices.)

#### Procedure

| Step 1 | Choose Device > Device Settings > Common Device Configuration.                                                                                          |  |
|--------|----------------------------------------------------------------------------------------------------|--|
|        | The Find and List Common Device Configurations window displays.                                                                                         |  |
| Step 2 | Choose the search criteria to use.                                                                                                    |  |
| Step 3 | Click Find.                                                                                                    |  |
|        | The window displays a list of common device configurations that match the search criteria.                                                              |  |
| Step 4 | Click the common device configuration to which you want to synchronize applicable devices. The Common Device Configuration Information window displays. |  |
| Step 5 | Make any additional configuration changes.                                                                                                    |  |
| Step 6 | Click Save.                                                                                                    |  |
| Step 7 | Click Apply Config.                                                                                                    |  |
|        | The Apply Configuration Information dialog displays.                                                                                                    |  |
| Step 8 | Click OK.                                                                                                    |  |